## **CRM Bitrix24 & TimeDoctor Integration**

## Возможности интеграции:

- При создании задачи в Bitrix24 (далее B24) создается аналогичная задача в системе TimeDoctor (далее TD). Ответственными (исполнитель и соисполнители) за выполнение задачи в TD назначаются сотрудники с тем же адресом электронной почты, что указан в B24. Если такой сотрудник не найден в TD – задача для него не будет создана.
- При добавлении задачи в группу В24 в TD будет создан проект с таким же именем. Все задачи в группе В24 поступают в соответственный проект TD. Если задача без группы – будет создан проект по умолчанию (задается в настройках приложения).
- 3. При перемещении задачи В24 в группу/из группы будут проведены аналогичные манипуляции в TD.
- 4. При завершении задачи в B24 задача переходит в статус неактивной в TD. При возобновлении возвращается в работу.
- 5. При удалении задачи B24 соответствующая задача в TD становится неактивной.
- Через определенные интервалы времени (раз в 15 минут на текущий момент) выполняется обращение в TD для получения логов времени. Полученное время будет установлено как затраченное по каждой задаче в B24 соответствующему пользователю.

## Инструкция по настройке интеграции:

- 1. Устанавливаем приложение из marketplace.
- Переходим в настройки приложений TD <u>https://login.timedoctor.com/app</u> и создаем новую интеграцию. В поле Redirect URL вписываем следующее: https://apps.devplace.info/avivi.timedoctor/td\_manager.php?domain=#PORTAL\_URL# , где

**#PORTAL\_URL#** - адрес Вашего портала без https://, например: avivi.bitrix24.ru.

| We show customers this in                                                                                                    | formation when we ask them to authorize integration with your applicatio                                                                                                    |
|----------------------------------------------------------------------------------------------------|----------------------------------------------------------------------------------------------------|
| About your application                                                                                                    | Avivi TimeDoctor                                                                                                    |
|                                                                                                    | ie. "My Awesome App"                                                                                                    |
| Your company's name                                                                                                    | Avivi                                                                                                    |
|                                                                                                    | ie. "My App Company"                                                                                                    |
|                                                                                                    |                                                                                                    |
| Your app icon                                                                                                    | Choose File No file chosen                                                                                                    |
|                                                                                                    |                                                                                                    |
|                                                                                                    |                                                                                                    |
| OAuth 2 Authoriza                                                                                                    | tion                                                                                                    |
|                                                                                                    |                                                                                                    |
| When you request Baseca<br>We redirect back to this pr<br>spec for guidance. If you h<br>You can update it later.                 | Imp ID authorization, we ask the user whether to grant or deny access.<br>edetermined application URL with the user's response.See the OAuth 2<br>aven't implemented this in your app yet, enter the URL you expect to us                                                                                                    |
| When you request Baseca<br>We redirect back to this pr<br>spec for guidance. If you h<br>You can update it later.<br>Redirect URL | In pID authorization, we ask the user whether to grant or deny access.<br>edetermined application URL with the user's response.See the OAuth 2<br>aven't implemented this in your app yet, enter the URL you expect to us<br>[https://apps.devplace.info/avivi.timedoctor/td_manager.ph] X                                                    |
| When you request Baseca<br>We redirect back to this pr<br>spec for guidance. If you h<br>You can update it later.<br>Redirect URL | In p ID authorization, we ask the user whether to grant or deny access.<br>redetermined application URL with the user's response.See the OAuth 2<br>haven't implemented this in your app yet, enter the URL you expect to use<br>https://apps.devplace.info/avivi.timedoctor/td_manager.ph X<br>ie. "https://example.com/auth"<br>add new url |

3. После создания получаем Client Id и Secret Key.

| Avivi Tim<br>Avivi        | eDoctor v Edit                                                                                                |  |
|---------------------------|----------------------------------------------------------------------------------------------------|--|
| Client Id:<br>Secret Key: | 1444_5ubid2uxe5s8c8owso8sowwwck8wo8s40ckoc4s0ks4ws0w0ck<br>2olasnjynv6s88gcw40wsck0o0wow44cgg8gsksoook0ww0s0k |  |
| URL:                      | https://apps.devplace.info/avivi.timedoctor/td_ma<br>nager.php?domain=poberejniy.bitrix24.ua                  |  |
|                           |                                                                                                    |  |

Preview authorization dialog

4. Переходим на страницу приложения В24 и продолжаем настройку. Вносим данные, полученные на прошлом шаге. Устанавливаем стандартное название

проекта в TD для задач B24 без проекта/группы. Обязательно указываем Ваш часовой пояс, в противном случае будет установлен часовой пояс по умолчанию (Europe/Kiev), что может привести к некорректному внесению затраченного времени.

| Введите "Client Id" и "Secret Key" с настроек интеграции в кабинете "Time Doctor"<br>1444_Биbid2uxe5s8c8owso8sowwwck8wo8s40ckoc4s0ks4ws0w0ck<br>2olasnjynv6s88gcw40wsck0o0wow44cgg8gsksoook0ww0s0k<br>Введите название проекта в "Time Doctor" по умолчанию<br>B24 tasks<br>Выберите Ваш часовой пояс | Настройки приложения инте                     | еграции с "Time Doctor       | и          |
|----------------------------------------------------------------------------------------------------|-----------------------------------------------|------------------------------|------------|
| 1444_5ubid2uxe5s8c8owso8sowwwck8wo8s40ckoc4s0ks4ws0w0ck<br>2olasnjynv6s88gcw40wsck0o0wow44cgg8gsksoook0ww0s0k<br>Введите название проекта в "Time Doctor" по умолчанию<br>В24 tasks<br>Выберите Ваш часовой пояс                                                                                      | Введите "Client Id" и "Secret Key" с настроек | к интеграции в кабинете "Tin | ne Doctor" |
| 20lasnjynv6s88gcw40wsck0o0wow44cgg8gsksoook0ww0s0k<br>Введите название проекта в "Time Doctor" по умолчанию<br>В24 tasks<br>Выберите Ваш часовой пояс                                                                                                    | 1444_5ubid2uxe5s8c8owso8sowwwck8wo8s4         | 0ckoc4s0ks4ws0w0ck           |            |
| Введите название проекта в "Time Doctor" по умолчанию<br>B24 tasks<br>Выберите Ваш часовой пояс                                                                                                    | 2olasnjynv6s88gcw40wsck0o0wow44cgg8gsk        | soook0ww0s0k                 |            |
| B24 tasks<br>Выберите Ваш часовой пояс                                                                                                    | Введите название проекта в "Time Doctor" п    | о умолчанию                  |            |
| Выберите Ваш часовой пояс                                                                                                    | B24 tasks                                     |                              |            |
|                                                                                                    | Выберите Ваш часовой пояс                     |                              |            |
|                                                                                                    | B24 tasks<br>Выберите Ваш часовой пояс        |                              |            |

5. После сохранения настроек необходимо завершить интеграцию на странице настроек приложений TD. Жмем **Preview authorization dialog** и подтверждаем доступ.

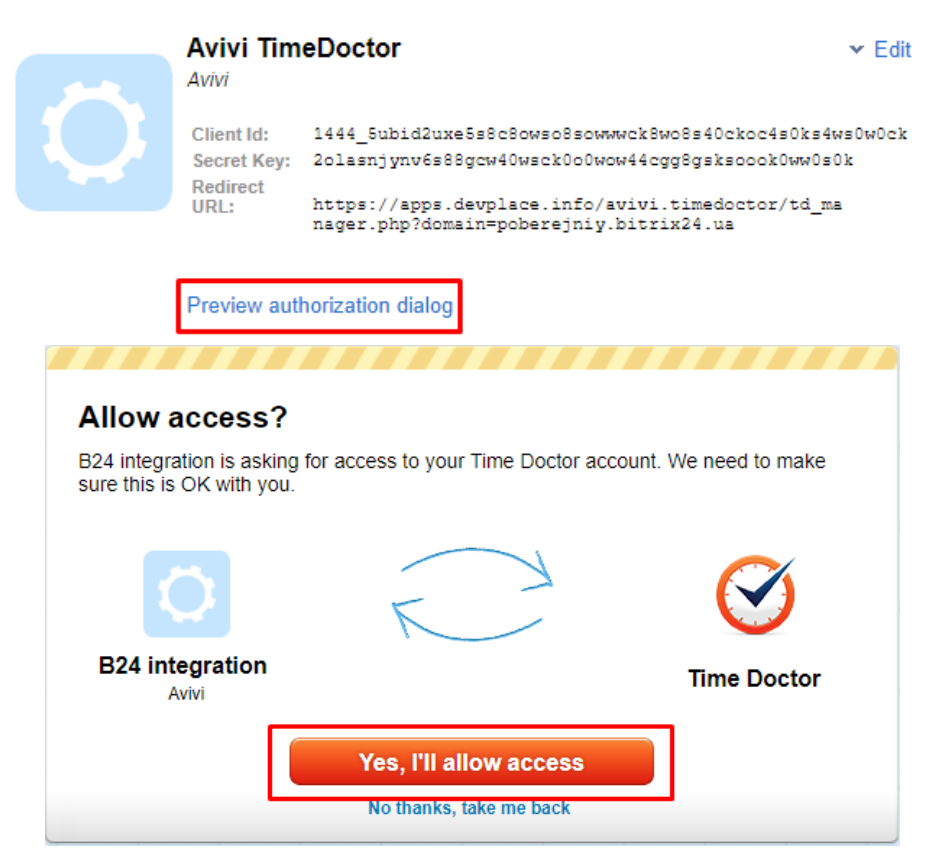

 Теперь необходимо всем Вашим пользователям TD, которые будут использовать интеграцию, дать ссылку для активации приложения. На странице настроек приложений TD правой кнопкой жмем по Preview authorization dialog и копируем ссылку.

| Avivi Time                                          | Doctor                                                           | Открыть ссылку в новой вкладке<br>Открыть ссылку в новом окне<br>Открыть ссылку в окне в режиме инкогнито |
|-----------------------------------------------------|------------------------------------------------------------------|----------------------------------------------------------------------------------------------------|
| Client Id: 1<br>Secret Key: 2<br>Redirect<br>URL: F | 1444_5ubid2ux<br>Rolasnjynv6s8<br>https://apps.<br>hager.php?dor | Сохранить ссылку как<br>Копировать адрес ссылки<br>Блокировщик                                            |
| Preview autho                                       | rization dialog                                                  | Просмотреть код                                                                                           |

Всем пользователям, которые перешли по ссылке, нужно выполнить действия, аналогичны п.5.

7. Настройка завершена. Если все выполнено корректно, в десктоп-приложении появится раздел с названием Вашего приложения TD. Именно в него будут попадать все задачи, созданные в B24.

| ✓ Time Doctor   v0.19.9   Com<br>File Edit Account | ⑦ Time Doctor   v0.19.9   Company Time 12:16 PM − □ ×   File Edit Account − |                                          |  |
|----------------------------------------------------|-----------------------------------------------------------------------------|------------------------------------------|--|
| [15425/42] TimeDoct                                | or Reborr                                                                   | 01:12:25 •                               |  |
| Сергій Побережний • aviv                           | i                                                                           | Worked Today: 1h 31m                     |  |
| Folders 💌                                          |                                                                             | No tasks found for the current category. |  |
| Permanent Tasks                                    | 0                                                                           |                                          |  |
| Current Tasks                                      | 220                                                                         |                                          |  |
| Next Tasks                                         | 0                                                                           |                                          |  |
| 📋 Future Tasks                                     | 0                                                                           |                                          |  |
| Completed Tasks                                    | •                                                                           |                                          |  |
| Projects 🔻                                         |                                                                             |                                          |  |
| ⊘ TD ≜                                             | 209                                                                         |                                          |  |
| Avivi]:TimeDoctor                                  | - 16                                                                        |                                          |  |
|                                                    |                                                                             |                                          |  |